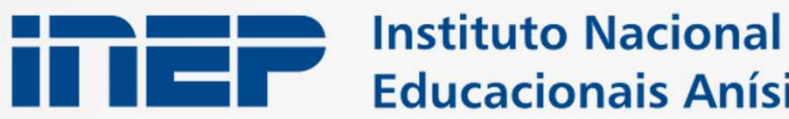

Instituto Nacional de Estudos e Pesquisas **Educacionais Anísio Teixeira** 

# Manual do SEB

Diretoria de Tecnologia e Disseminação de Informações Educacionais (DTDIE)

Brasília | DF | Novembro de 2019

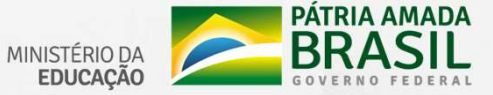

- 1. Cadastro de gestores
- 2. Cadastro de estudantes
- 3. Cadastro em lote de estudantes

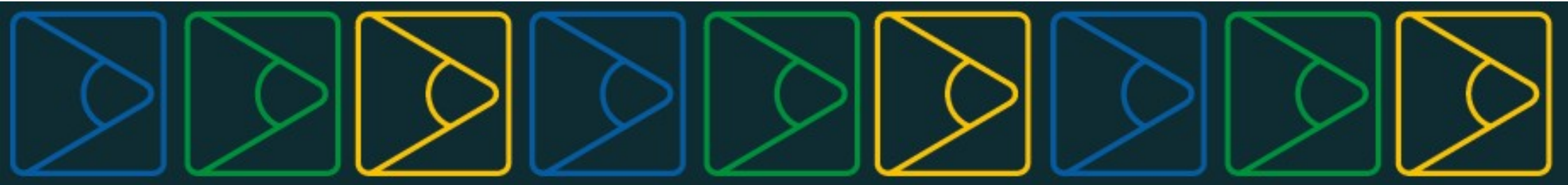

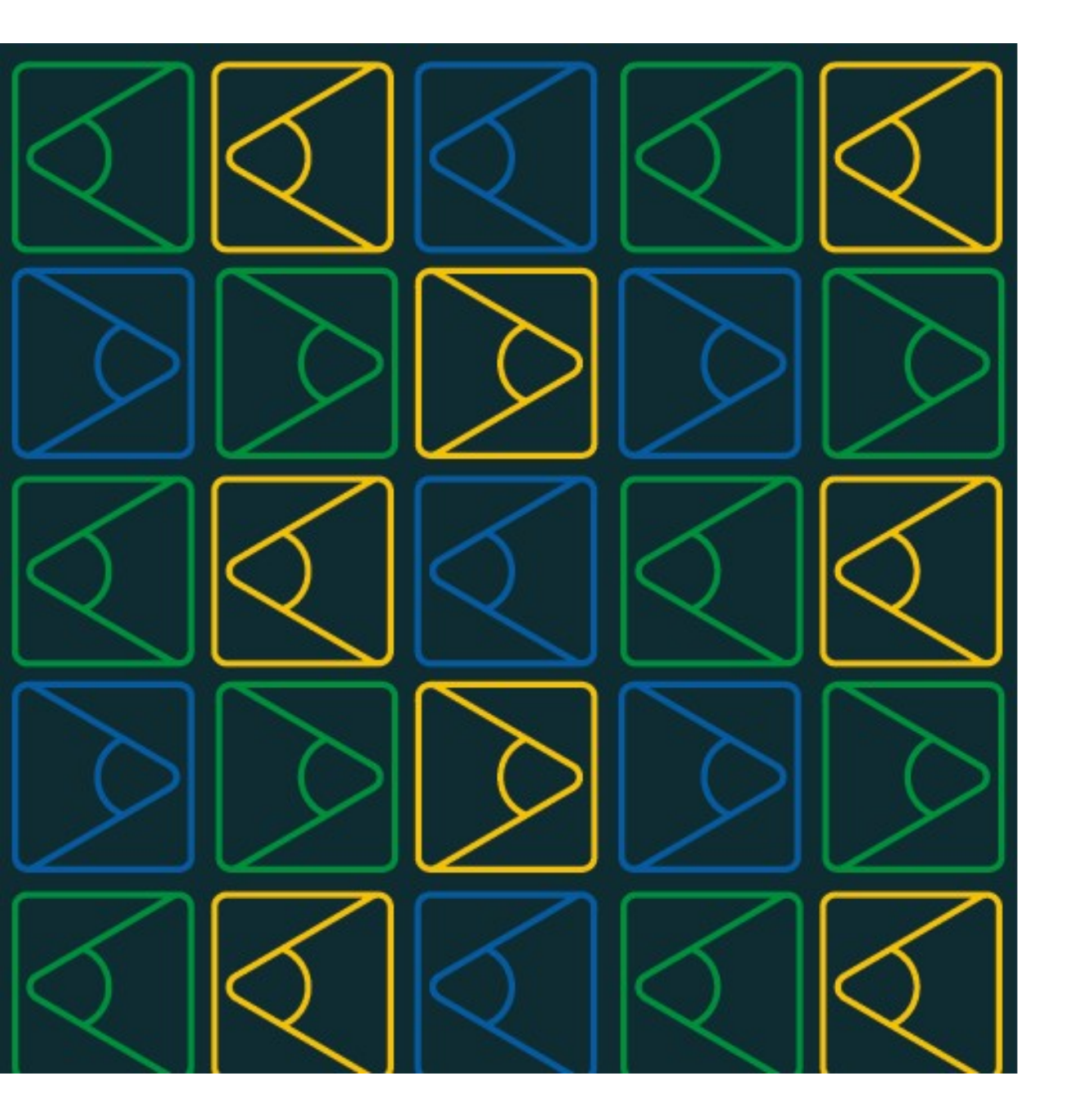

# Cadastro de gestores

# Manual do SEB | Orientações para cadastro de gestores

Apenas o responsável pela instituição de ensino poderá cadastrar gestores no Sistema Educacional Brasileiro (SEB).

#### Perfis habilitados

**Educação básica:** gestor de escola cadastrado como "executor" ou "superusuário" no Educacenso.

**Educação superior:** procurador institucional cadastrado no e-Mec.

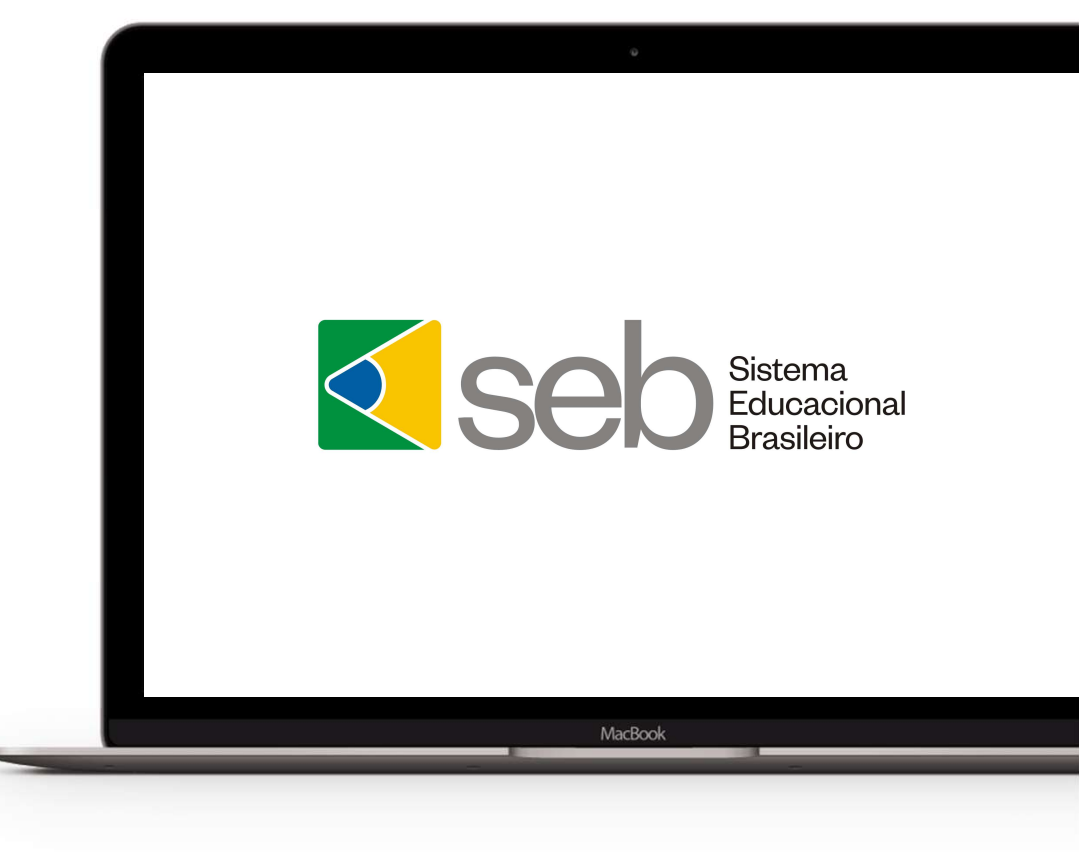

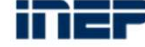

## Manual do SEB | Pré-cadastro do gestor de escola ou procurador institucional

1. Acesse o sistema pelo endereço seb.inep.gov.br.

- 2. Selecione a opção "Pré-cadastro de gestor".
- 3. Informe o seu CPF.

4. Confira sua caixa de e-mail. Enviaremos uma mensagem com instruções para acesso ao sistema.

O sistema verificará se o usuário é o responsável por uma ou mais instituições de ensino. Para o ensino superior, será verificado se o CPF informado está cadastrado no sistema e-MEC como procurador institucional. Para a educação básica, será verificado se o CPF informado tem cadastro como "executor" ou "superusuário" no Educacenso.

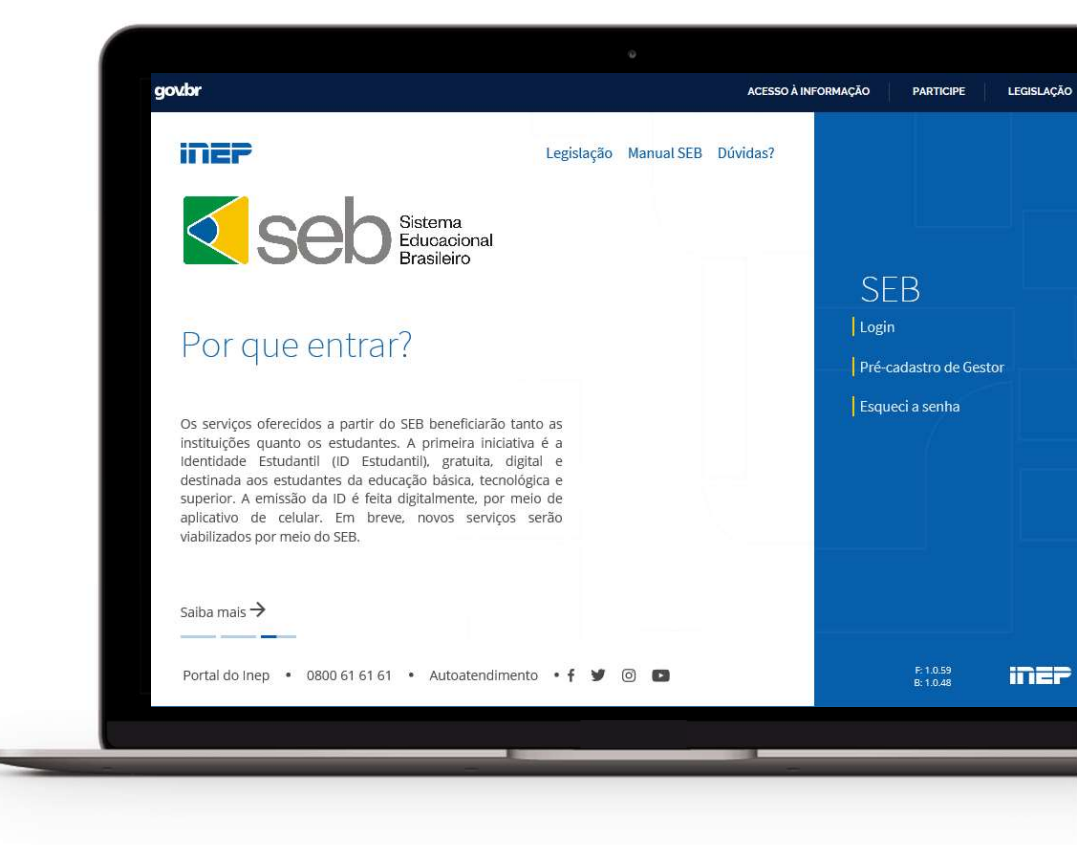

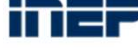

# Manual do SEB | Cadastro de usuário auxiliar

Após autenticação no sistema, os procuradores institucionais e gestores de escolas poderão cadastrar usuários auxiliares para atuar no SEB. O usuário auxiliar, assim como o responsável pela instituição, poderá cadastrar outros auxiliares e estudantes da instituição.

- 1. Informe o CPF do usuário auxiliar.
- 2. Informe o e-mail do usuário auxiliar.
- 3. Confirme o e-mail do usuário auxiliar.
- 4. Clique em "Cadastrar".

O sistema não permite o cadastro de endereços de e-mail iguais para usuários diferentes. Um endereço de e-mail poderá ser associado a somente um usuário.

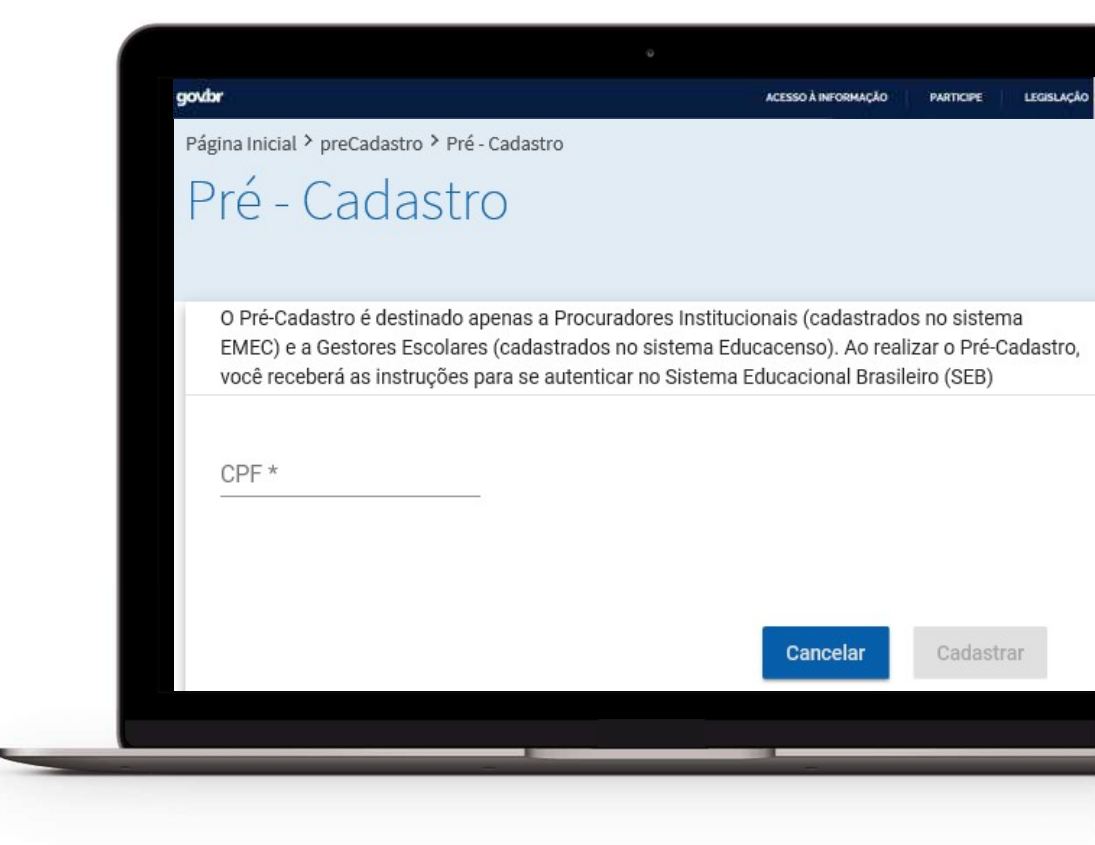

# Manual do SEB | Login

- 1. Acesse o sistema pelo endereço seb.inep.gov.br.
- 2. Clique em "Login".
- 3. Informe o seu CPF.
- 4. Informe o seu e-mail.
- 5. Clique em "Acesso".

| govbr | ACESSO À INFORMAÇÃO PARTICIPE |
|-------|-------------------------------|
|       | SISTEMA DE AUTENTICAÇÃO       |
|       | Portuguës (Brasil) v          |
|       | Acesso                        |
|       | CPF (somente números)         |
|       | Senha                         |
|       | Lembre-me Esqueceu a senha?   |
|       | Acesso                        |
|       |                               |
|       |                               |

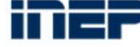

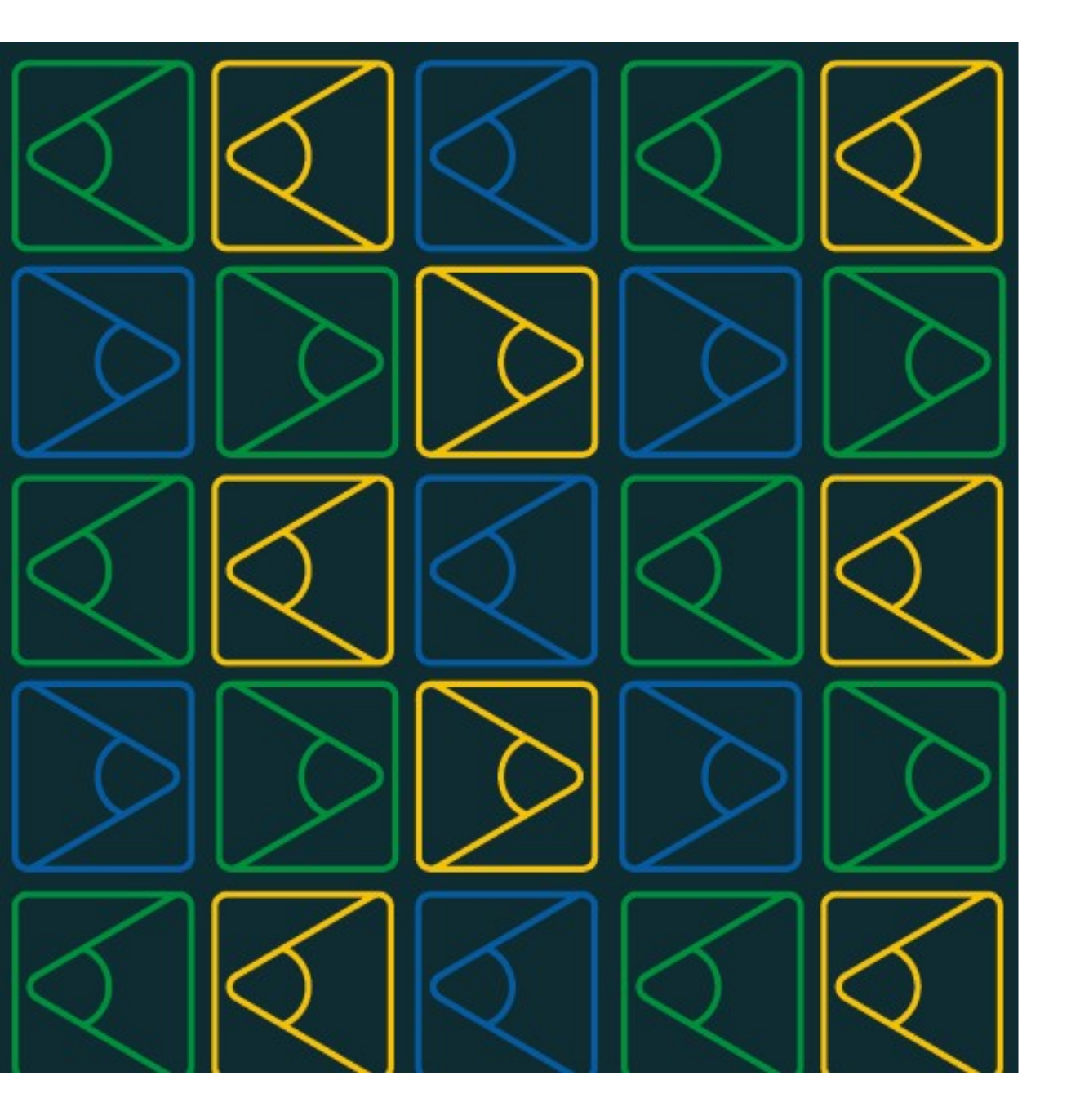

Cadastro de estudantes

# Manual do SEB | Orientações para cadastro de estudantes

Apenas o gestor do SEB e os auxiliares por ele cadastrados poderão cadastrar estudantes no sistema.

É obrigação do gestor informar caso o vínculo do aluno com a instituição se encerre.

#### **Perfis habilitados**

**Educação básica:** gestor de escola cadastrado como "executor" ou "superusuário" no Educacenso e indicado pela instituição como gestor do SEB.

**Educação superior:** procurador institucional cadastrado no e-Mec e indicado pela instituição como gestor do SEB.

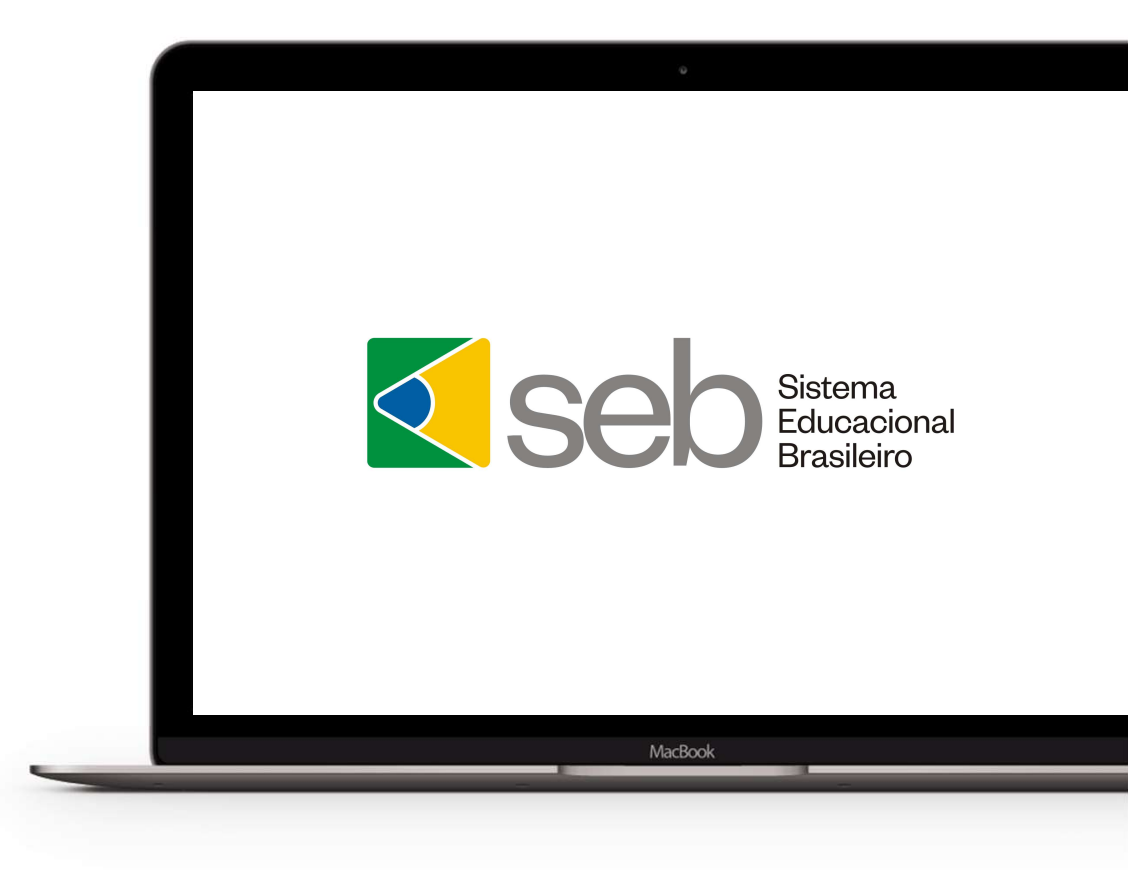

# Manual do SEB | Cadastro de estudante da educação básica

- 1. Acesse o sistema pelo endereço seb.inep.gov.br.
- 2. Faça login.
- 3. No menu esquerdo, em "Estudante", selecione a opção "Cadastrar Estudante".
- 4. Preencha os campos solicitados:
  - CPF.
  - Nome social (caso necessário).
  - Indicação se o estudante é emancipado, para maiores de 16 anos e menores de 18 (não obrigatório).
  - Responsável legal (indicação de pelo menos um responsável para estudante menor de 18 anos não emancipado).
  - Etapa de ensino.
- 5. Adicione o vínculo do estudante com a instituição, preenchendo os seguintes campos:
  - Matrícula do estudante.
  - Vínculo com a instituição.
  - Série.
- 6. Clique em "Adicionar".

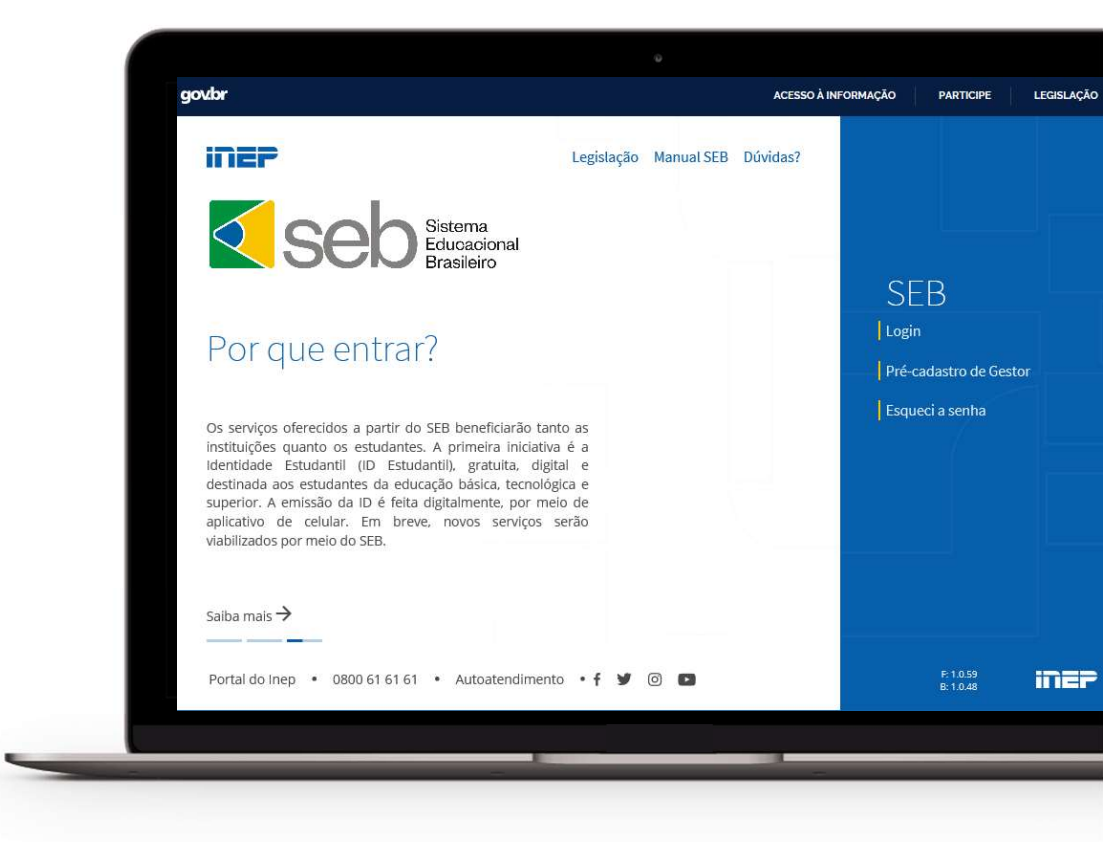

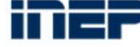

# Manual do SEB | Cadastro de estudante da educação superior

- 1. Acesse o sistema pelo endereço seb.inep.gov.br.
- 2. Faça login.
- 3. No menu esquerdo, em "Estudante", selecione a opção "Cadastrar Estudante".
- 4. Preencha os campos solicitados:
  - CPF.
  - Nome social (caso necessário).
  - Indicação se o estudante é emancipado, para maiores de 16 anos e menores de 18 (não obrigatório).
  - Responsável legal (indicação de pelo menos um responsável para estudante menor de 18 anos não emancipado).
- 5. Adicione o vínculo do estudante com a instituição, preenchendo os seguintes campos:
  - Código do curso.
  - Matrícula do estudante.
  - Vínculo com a instituição.
  - Ano e semestre de ingresso.

6. Clique em "Adicionar".

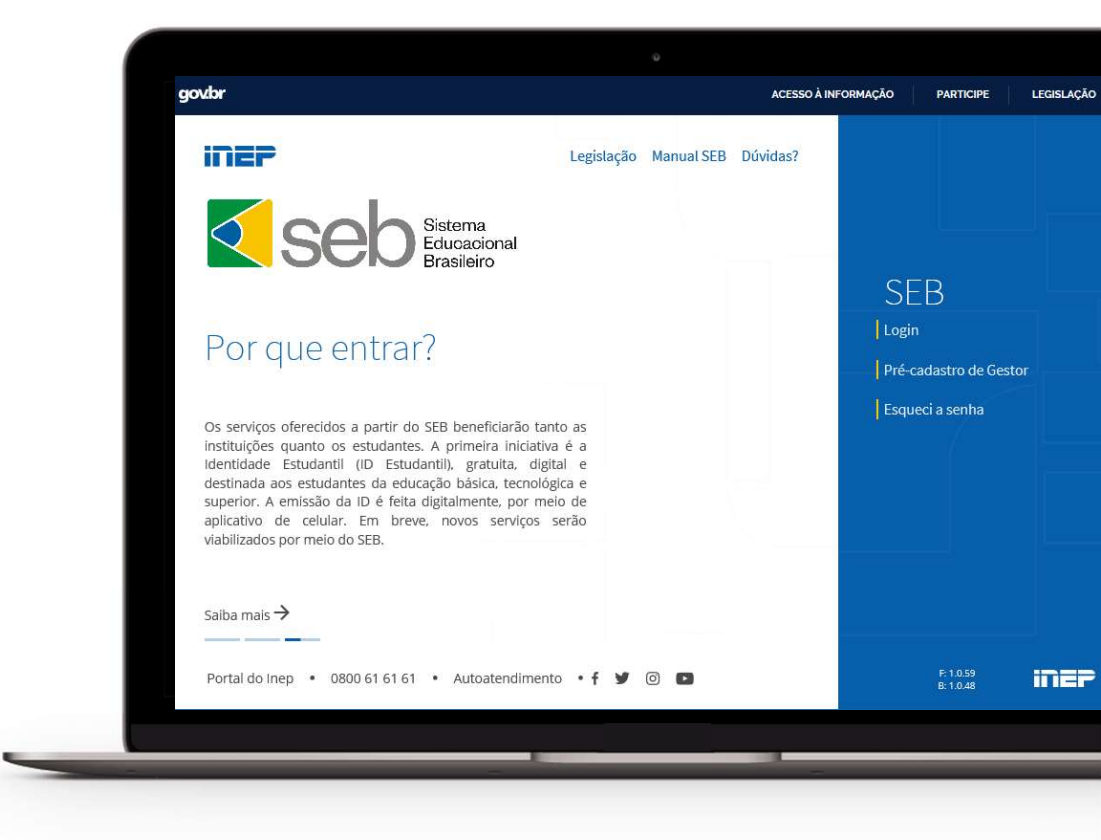

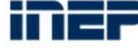

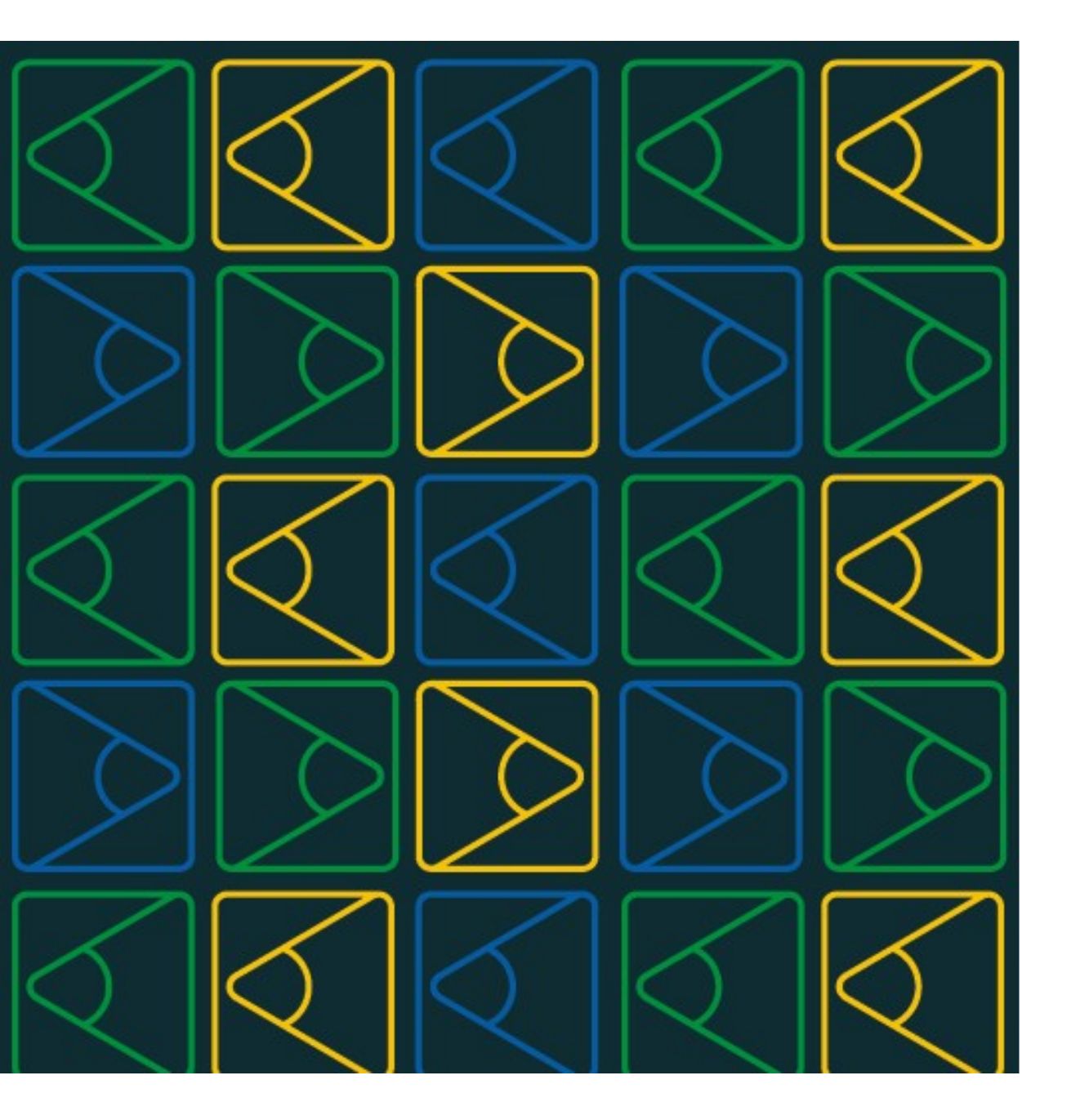

# Cadastro em lote de estudantes

Além do cadastro individual, o SEB permite que vários estudantes sejam cadastrados em lote no sistema por meio da submissão e do processamento de um arquivo no leiaute padrão, em formato texto (TXT) e compactado (ZIP).

- 1. Acesse o sistema pelo endereço seb.inep.gov.br.
- 2. Faça login.
- 3. No menu esquerdo, em "Estudante", selecione a opção "Cadastrar em lote".
- 4. Preencha os campos solicitados.
- 5. Clique em "Novo Envio de Arquivo".
- 6. Clique em "Escolher Arquivo".
- 7. Selecione a opção "Realizar Envio de Arquivo".

A planilha contendo "Código da série/etapa de ensino" será disponibilizada para visualização no sistema. Antes de enviar o arquivo, confira se ela está no leiaute correto.

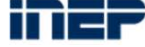

# Manual do SEB | Leiaute para cadastro em lote de estudante da educação básica

NU\_ANO;CO\_ENTIDADE;NU\_CPF;NO\_SOCIAL;NU\_MATRICULA;NU\_ANO\_SERIE;IN\_EMANCIPADO;NU\_CPF\_RESPONSAVEL1;TP\_PARENTESCO1;NU\_CPF\_RESPONSAVEL2;TP\_PARENTESCO2;NU\_CPF\_RESPONSAVEL3;TP\_PARENTESCO3

2019;16006780;1111111111;,A01004;3;0;22222222222;1;,,,,,

| Nome do Campo       | Tipo (Tamanho) | Descrição                                                  | Obrigatório |
|---------------------|----------------|------------------------------------------------------------|-------------|
| NU_ANO              | Texto(4)       | Ano do vínculo estudantil                                  | Sim         |
| CO_ENTIDADE         | Número(10)     | Código da instituição de ensino básico (INEP)              | Sim         |
| NU_CPF              | Texto(11)      | CPF do aluno                                               | Sim         |
| NO_SOCIAL           | Texto(150)     | Nome social do aluno                                       | Não         |
| NU_MATRICULA        | Texto(22)      | Número da matrícula do aluno                               | Sim         |
| NU_ANO_SERIE        | Número(2)      | Código da série/etapa de ensino                            | Sim         |
| IN_EMANCIPADO       | Número(1)      | Campo opcional que indica se estudante é emancipado ou não | Não         |
| NU_CPF_RESPONSAVEL1 | Texto(11)      | Responsáve legal 1 do estudante                            | Não         |
| TP_PARENTESC01      | Número(1)      | 1 - Mãe, 2 - Pai, 3 - Outros                               | Não         |
| NU_CPF_RESPONSAVEL2 | Texto(11)      | Responsáve legal 2 do estudante                            | Não         |
| TP_PARENTESC02      | Número(1)      | 1 - Mãe, 2 - Pai, 3 - Outros                               | Não         |
| NU_CPF_RESPONSAVEL3 | Texto(11)      | Responsáve legal 3 do estudante                            | Não         |
| TP_PARENTESC03      | Número(1)      | 1 - Mãe, 2 - Pai, 3 - Outros                               | Não         |

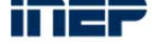

# Manual do SEB | Códigos necessários para planilhas da educação básica

| NU_ANO_SERIE | Série                                                      | Etapa                                                   |
|--------------|------------------------------------------------------------|---------------------------------------------------------|
| 1            | Creche (0 a 3) anos                                        | Educação Infantil                                       |
| 2            | Pré-escola (4 e 5 anos)                                    | Educação Infantil                                       |
| 3            | Unificada (0 a 5 anos)                                     | Educação Infantil                                       |
| 4            | 1º ano                                                     | Ensino Fundamental de 9 anos                            |
| 5            | 2º ano                                                     | Ensino Fundamental de 9 anos                            |
| 6            | 3º ano                                                     | Ensino Fundamental de 9 anos                            |
| 7            | 4º ano                                                     | Ensino Fundamental de 9 anos                            |
| 8            | 5º ano                                                     | Ensino Fundamental de 9 anos                            |
| 9            | 6º ano                                                     | Ensino Fundamental de 9 anos                            |
| 10           | 7º ano                                                     | Ensino Fundamental de 9 anos                            |
| 11           | 8º ano                                                     | Ensino Fundamental de 9 anos                            |
| 12           | 9º ano                                                     | Ensino Fundamental de 9 anos                            |
| 13           | Multi                                                      | Ensino Fundamental de 9 anos                            |
| 14           | Correção de fluxo                                          | Ensino Fundamental de 9 anos                            |
| 15           | 1ª série                                                   | Ensino Médio                                            |
| 16           | 2ª série                                                   | Ensino Médio                                            |
| 17           | 3ª série                                                   | Ensino Médio                                            |
| 18           | Não seriada                                                | Ensino Médio                                            |
| 19           | 1ª série                                                   | Curso técnico integrado (ensino médio integrado)        |
| 20           | 2ª série                                                   | Curso técnico integrado (ensino médio integrado)        |
| 21           | 3ª série                                                   | Curso técnico integrado (ensino médio integrado)        |
| 22           | Não seriada                                                | Curso técnico integrado (ensino médio integrado)        |
| 23           | 1ª série                                                   | Ensino médio - normal/magistério                        |
| 24           | 2ª série                                                   | Ensino médio - normal/magistério                        |
| 25           | 3ª série                                                   | Ensino médio - normal/magistério                        |
| 26           | Concomitante                                               | Curso técnico                                           |
| 27           | Subsequente                                                | Curso técnico                                           |
| 28           | Anos iniciais                                              | EJA - ensino fundamental                                |
| 29           | Anos finais                                                | EJA - ensino fundamental                                |
| 30           | Ensino médio                                               | EJA                                                     |
| 31           | Anos iniciais e anos finais                                | EJA - ensino fundamental                                |
| 32           | Multietapa                                                 | Educação infantil e ensino fundamental de 9 anos        |
| 33           | EJA integrada à educação profissional de nível médio       | Curso técnico integrado na modalidade EJA               |
| 34           | Misto                                                      | Curso ténico                                            |
| 35           | Projovem Urbano                                            | EJA - ensino fundamental                                |
| 36           | Nível médio                                                | Curso FIC - integrado na modalidade EJA                 |
| 37           | Concomitante                                               | Curso FIC                                               |
| 38           | EJA integrada à educação profissional de nível fundamental | Curso FIC integrado na modalidade EJA nível fundamental |

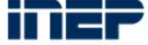

# Manual do SEB | Leiaute para cadastro em lote de estudante da educação superior

NU\_ANO,CO\_CURSO,NU\_CPF,NO\_SOCIAL,NU\_MATRICULA,NU\_ANO\_INGRESSO,NU\_SEMESTRE\_INGRESSO,IN\_EMANCIPADO,NU\_CPF\_RESPONSAVEL1,TP\_PARENTESCO1,NU\_CPF\_RESPONSAVEL2,TP\_PARENTESCO2,NU\_CPF\_RESPONSAVEL3,TP\_PARENTESCO3

2019;57288;11111111111;;845217;2019;1;;;;;;;;;;

| Nome do Campo        | Tipo (Tamanho) | Descrição                                                  | Obrigatório |
|----------------------|----------------|------------------------------------------------------------|-------------|
| NU_ANO               | Número(4)      | Ano do vínculo estudantil                                  | Sim         |
| CO_CURSO             | Número(40)     | Código do curso (EMEC)                                     | Sim         |
| NU_CPF               | Texto(11)      | CPF do aluno                                               | Sim         |
| NO_SOCIAL            | Texto(150)     | Nome social do aluno                                       | Não         |
| NU_MATRICULA         | Texto(22)      | Número da matrícula do aluno                               | Sim         |
| NU_ANO_INGRESSO      | Número(4)      | Ano de ingresso do aluno                                   | Sim         |
| NU_SEMESTRE_INGRESSO | Número(1)      | Semestre de ingresso do aluno: 1º semestre, 2º semestre    | Sim         |
| IN_EMANCIPADO        | Número(1)      | Campo opcional que indica se estudante é emancipado ou não | Não         |
| NU_CPF_RESPONSAVEL1  | Texto(11)      | Responsáve1 legal 1 do estudante                           | Não         |
| TP_PARENTESC01       | Número(1)      | 1 - Mãe, 2 - Pai, 3 - Outros                               | Não         |
| NU_CPF_RESPONSAVEL2  | Texto(11)      | Responsáve legal 2 do estudante                            | Não         |
| TP_PARENTESC02       | Número(1)      | 1 - Mãe, 2 - Pai, 3 - Outros                               | Não         |
| NU_CPF_RESPONSAVEL3  | Texto(11)      | Responsáve legal 3 do estudante                            | Não         |
| TP_PARENTESC03       | Número(1)      | 1 - Mãe, 2 - Pai, 3 - Outros                               | Não         |

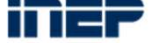

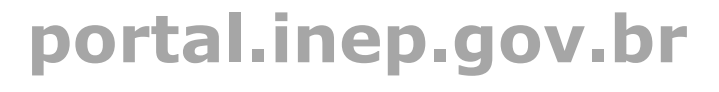

f y D O

**FALE CONOSCO** 

0800 616161 Autoatendimento CONTATOS

contato-seb@inep.gov.br

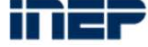